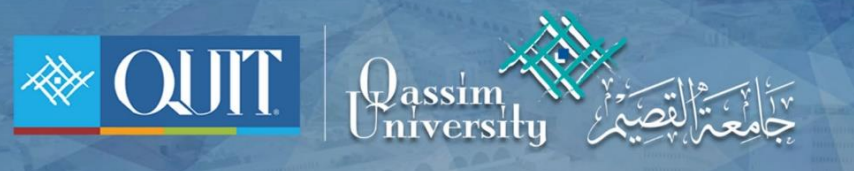

## طريقة دخول QU-Student لنظام أبل

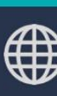

🜐 www.it.qu.edu.sa 🛛 🖂 itdeanship@qu.edu.sa 🈏 🕞 🧿 QassimU\_IT

|                  | 1 – من قائمة الشبكات قم بالإتصال ب QU-Student |                               |  |  |
|------------------|-----------------------------------------------|-------------------------------|--|--|
|                  | Wi-Fi                                         | 🖊 الإعدادات                   |  |  |
|                  |                                               |                               |  |  |
|                  |                                               | Wi-Fi                         |  |  |
| (i) <del>?</del> |                                               | QU-Student 🧹<br>شبکة غير آمنة |  |  |
|                  |                                               | اختيار شبكة                   |  |  |

2 - قم بإدخال الرقم الجامعي وكلمة المرور الخاصة بك ثم أضغط ( تسجيل الدخول )

| جامعة القصيم                                             |  |
|----------------------------------------------------------|--|
| الرجاء الدخول باسم المستخدم وكلمة المرور<br>اسم المستخدم |  |
| كلمة المرور                                              |  |
| تسجيل الدخول                                             |  |
|                                                          |  |

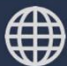

🗰 www.it.qu.edu.sa 🛛 🖂 itdeanship@qu.edu.sa 🈏 🕞 🧿 QassimU\_IT